# **CRC InfoReady Reference Guide:**

## Distinguished University Scholar (DUS) – Nomination Walk-Thru

| ESTANCH #<br>FLORIDA STATE UNIVERSITY                                                                                                    | Logilo Hide                                                                                                    |                                                                                   |                                                                                                    | RESEARCH &                                                                                                    |                                                                                                    |
|----------------------------------------------------------------------------------------------------|----------------------------------------------------------------------------------------------------|-----------------------------------------------------------------------------------|----------------------------------------------------------------------------------------------------|----------------------------------------------------------------------------------------------------|----------------------------------------------------------------------------------------------------|
| Some         Control Constructions Portall         Some         Some        Some         Some         Some         Some         Some         Some         Some         Some         Some         Some         Some         Some         Some         So | 2024/2025 Grant Proposal Submission Deadlines  Are to 204000 Academic Yar, the area to a submission  Area to a submission  Area to | Log in<br>nfoRead<br>P<br>nttps://fs                                              | to the FSU<br>ly Submission<br>Portal:<br>su.infoready4.<br>com/                                                    | Login for Florida State University Users  De you Fords State: University user rame and password is to you holders.  Texts Stare University Loger  Login for Other Users  Hyon have in accessful, all among fair of Houses More  Hyon have in accessful, all among fair of Houses More  Hyon have in accessful, all among fair of Houses More  Hyon have in accessful, all among fair of Houses More  Hyon have in accessful, all among fair of Houses More  Hyon have in accessful and password password password | 2024/2025 Grant P<br>Submission Dead<br>For the 2024/01/24 Austimes<br>dealines are as follow:<br>Concerning and a submission<br>(Concerning)<br>(Concerning)<br>(Concer |
| RESEARCH                                                                                                    |                                                                                                    |                                                                                   |                                                                                                    | Hello, Michael   Sign Out   H                                                                                                    | lelp                                                                                                    |
| FLORIDA                                                                                                    | STATE UNIVERSITY                                                                                                    |                                                                                   |                                                                                                    |                                                                                                    |                                                                                                    |
| HOME - REVIEWS APPLICA                                                                                                    | TIONS PROGRESS REPORTS                                                                                                    | CALENDAR                                                                          | 3                                                                                                    |                                                                                                    |                                                                                                    |
| 2024/2025 Distinguished U Details Apply Here                                                                                                    | Iniversity Scholar (DUS)                                                                                                    | Award                                                                             |                                                                                                    |                                                                                                    | PDF                                                                                                    |
| 2024/2025 Distinguished Unive                                                                                                    | rsity Scholar (DUS) Award                                                                                                    |                                                                                   |                                                                                                    |                                                                                                    |                                                                                                    |
| ✓ Nomination Deadline                                                                                                    | Internal Submissi                                                                                                    | on Deadline:                                                                      | Thursday, December 19, 20<br>ADD TO CALENDAR                                                                        | 124 at 5:00 pm                                                                                                    |                                                                                                    |
| ✓ Details                                                                                                    |                                                                                                    |                                                                                   |                                                                                                    |                                                                                                    |                                                                                                    |
|                                                                                                    | Adm                                                                                                    | inistrator(s):                                                                    | Sherry Core (Owner)                                                                                                 |                                                                                                    |                                                                                                    |
|                                                                                                    |                                                                                                    | Category:                                                                         | Council on Research + Crea                                                                                          | ativity                                                                                                    |                                                                                                    |
|                                                                                                    | A                                                                                                    | ward Range:                                                                       | Up to \$10,000                                                                                                    |                                                                                                    |                                                                                                    |
|                                                                                                    | Award                                                                                                    | Notification:                                                                     | April 2025                                                                                                    |                                                                                                    |                                                                                                    |
|                                                                                                    | A                                                                                                    | ward Period:                                                                      | 7/1/2025 - 6/30/2026                                                                                                |                                                                                                    |                                                                                                    |
|                                                                                                    | Supporting                                                                                                    | Documents:                                                                        | DUS Reviewer Guidelines                                                                                             |                                                                                                    |                                                                                                    |
|                                                                                                    |                                                                                                    |                                                                                   | CV template                                                                                                    |                                                                                                    |                                                                                                    |
| ✓ Description                                                                                                    |                                                                                                    |                                                                                   |                                                                                                    |                                                                                                    |                                                                                                    |
| The Distinguished University Schola     Recipients of this award have long-star     Departments and/or Centers are encou order their candidates (no ties) for revie     Recipients receive a one-time award of                                                                                                    | Distinguished UI<br>r (DUS) award recognizes the outstand<br>ding track records of research and/or or<br>raged to nominate only one candidate f<br>wers.<br>\$10,000, less applicable taxes, by direct                                                                                                    | niversit<br>ling research a<br>reative activity<br>for this award.<br>ct deposit. | ty Scholar (DUS<br>and/or creative activity of elig<br>v at FSU and occupy more se<br>If multiple candidates are no | B) Award<br>ible Florida State University faculty.<br>nior levels in their respective positions.<br>minated, the Chair, Director, or Dean will be contacted                                                                                                    | d to rank                                                                                                    |
| For more information about the DUS Award                                                                                                    | Program, please see the CRC Internal                                                                                                    | Funding webs                                                                      | site. If you have any questions                                                                                     | s, email us at: RSCH-CRC@fsu.edu.                                                                                                    |                                                                                                    |
| Apply Here                                                                                                    |                                                                                                    |                                                                                   |                                                                                                    |                                                                                                    |                                                                                                    |
|                                                                                                    |                                                                                                    |                                                                                   |                                                                                                    |                                                                                                    |                                                                                                    |
| FLORIDA STATE                                                                                                    | ersity Office of Research<br>ail us 3012 Westcott North Ai<br>Tallahassee, FL 32306                                                                                                    | nnex<br>-1330                                                                     |                                                                                                    |                                                                                                    | eady-                                                                                                    |

# **DUS Nomination Application:**

| REVIEWS APPLICATIONS PROC                                                                       | ISITY<br>RESS REPORTS CALENDAR                                                                    | Click here to<br>"Expand Screen".                                                                                       |                                       | Before you sub<br>produce the PE<br>department gra                                    | mit your applica<br>DF and send it to<br>ant team for revi |
|-------------------------------------------------------------------------------------------------|---------------------------------------------------------------------------------------------------|----------------------------------------------------------------------------------------------------|---------------------------------------|---------------------------------------------------------------------------------------|------------------------------------------------------------|
| 25 Distinguished University                                                                     | Scholar (DUS) Award                                                                               |                                                                                                    |                                       |                                                                                       | PDF 2                                                      |
| submit the application below. The personal c<br>ease click 'Save as Draft' below. You will be a | etails will be populated with information from<br>ble to find and resume your application by clic | your user profile where possible. Your entries are automatically saved v<br>kking 'Applications' in the top navigation. | hile working within this site. Should | id you need to navigate away from the site or close your browser befor                | e completing the                                           |
| tions >                                                                                         |                                                                                                   |                                                                                                    |                                       |                                                                                       | Page 1 of 1                                                |
| uished University Scholar<br>ward - Nomination                                                  | Distinguished Univ                                                                                | ersity Scholar (DUS) Award - Nomi                                                                                       | nation                                |                                                                                       |                                                            |
|                                                                                                 | Nominator Information<br>Enter the information of                                                 | the individual submitting the nomination.                                                                               |                                       |                                                                                       |                                                            |
|                                                                                                 | First Name *                                                                                      | Last Name *                                                                                                    |                                       | Employee ID *<br>Please provide the full employee ID number,<br>including all zeroes. |                                                            |
|                                                                                                 | Email Address *                                                                                   |                                                                                                    | Department *                          |                                                                                       |                                                            |
|                                                                                                 |                                                                                                   |                                                                                                    | Select                                |                                                                                       | •                                                          |
| Nominated Faculty Infor<br>Enter the information for                                            | mation<br>the nominated faculty mem                                                               | ber.                                                                                                    |                                       |                                                                                       |                                                            |
|                                                                                                 |                                                                                                   |                                                                                                    |                                       |                                                                                       |                                                            |
| Name *                                                                                          |                                                                                                   | Employee ID *<br>Please provide the full employee ID num<br>including all zeroes.                                       | er,                                   | Address *                                                                             |                                                            |
|                                                                                                 |                                                                                                   |                                                                                                    |                                       |                                                                                       |                                                            |

Add Primary Organization

At any point in the application, you can click the "PDF" button and it will create a PDF for your application.

### **Recommendation:**

#### Notifications

List the email addresses of the people you would like notified about the status of this nomination.

### FSU Department Contact List

Please search for your department on the FSU Department Contact list, and copy all the email addresses in your department. Then paste them in the "Add Contacts for Notifications" field below. All email addresses should be separated only by a comma, and no spaces.

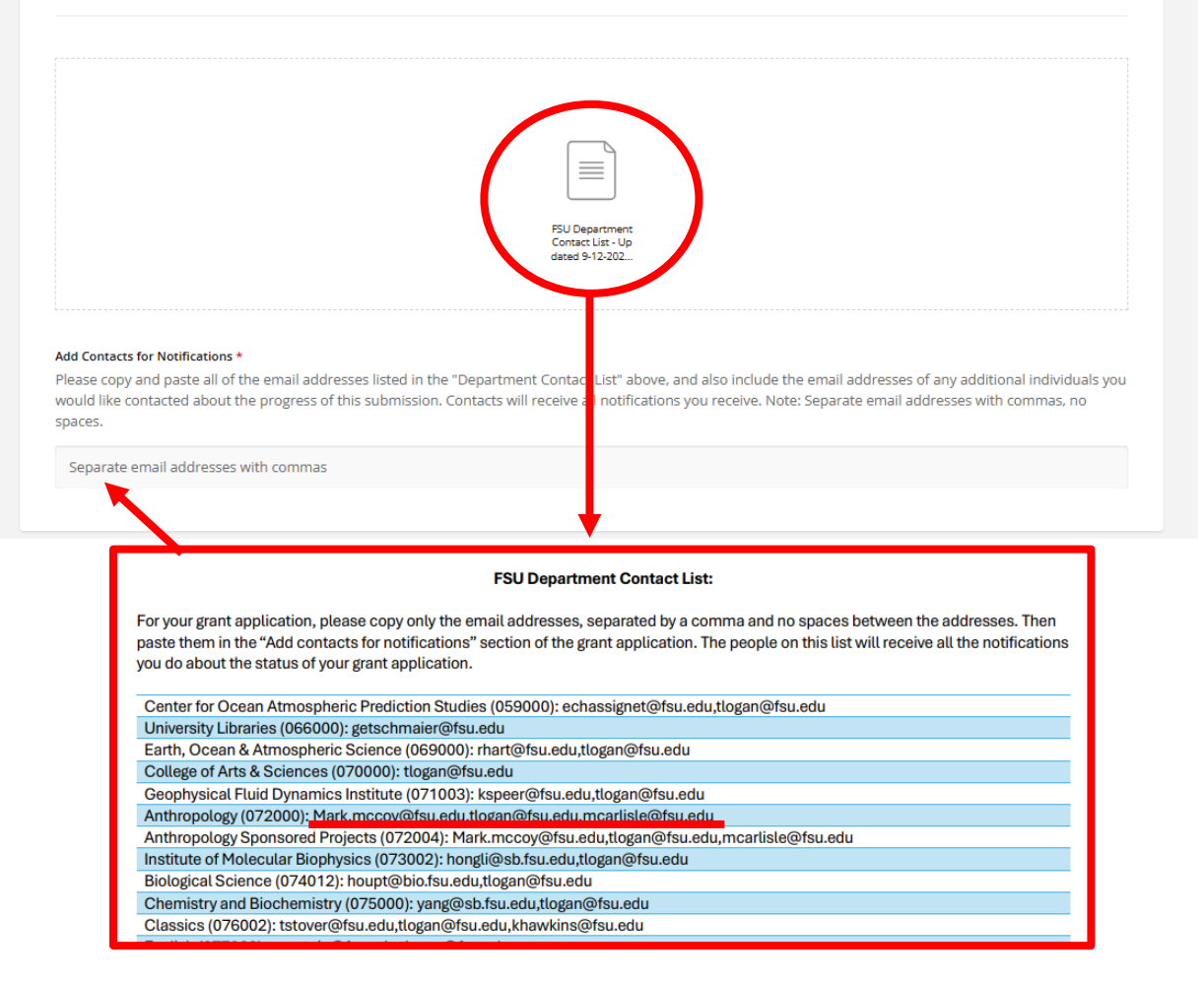

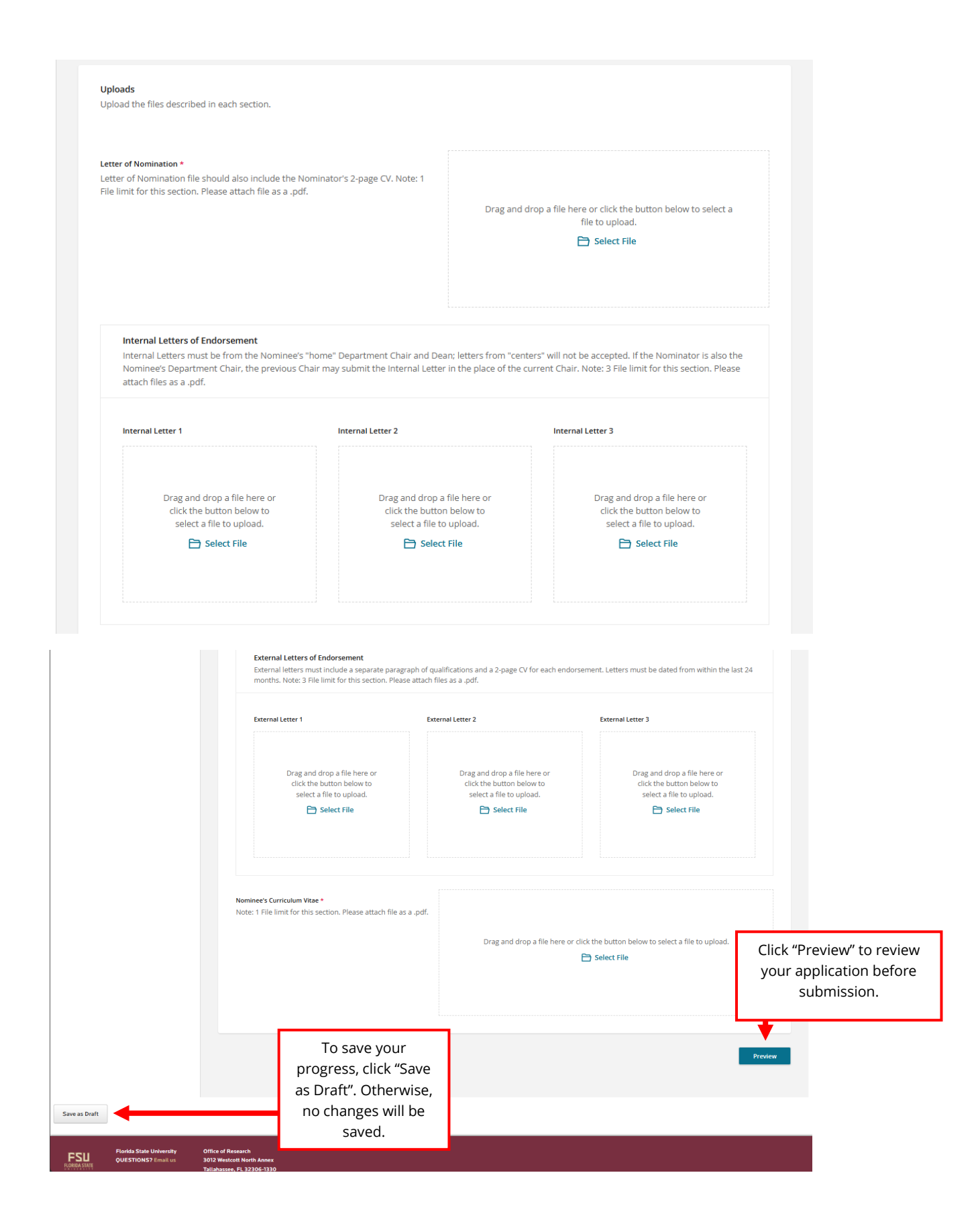

## **Preview:**

| Nominee's Curriculum Vitae *<br>Note: 1 File limit for this section. Please attach file as a .pdf.                                                                                                    | No file chosen                                                                                                    | Clicking "Edit" will return you to<br>the application to make any<br>changes you need. Click "Submit"<br>once completed. |
|----------------------------------------------------------------------------------------------------|----------------------------------------------------------------------------------------------------|----------------------------------------------------------------------------------------------------|
|                                                                                                    |                                                                                                    |                                                                                                    |
|                                                                                                    |                                                                                                    | Edit                                                                                                    |
|                                                                                                    |                                                                                                    | Submit                                                                                                    |
|                                                                                                    |                                                                                                    |                                                                                                    |
| Save as Dratt                                                                                                    |                                                                                                    | If you try to leave the page                                                                                             |
| FORMA State University Office of Research<br>QUESTIONS? Email us 3012 Westcott North Annex<br>Tallahassee, FL 32306-1330                                                                                           |                                                                                                    | without saving, it will warn you.                                                                                        |
|                                                                                                    |                                                                                                    | Draft" button at the bottom left                                                                                         |
| Lea                                                                                                    | ving without Saving:                                                                                                    | corner of the application.                                                                                               |
| RESEARCH @<br>FLORIDA STATE UNIVERSITY                                                                                                    | fsu.infoready4.com says<br>The changes you made will be lost if you navigate away fr                                                                                              | rom this page.                                                                                                    |
| HOME REVIEWS APPLICATIONS PROGRESS REPORTS CALENDAR                                                                                                    | ок                                                                                                    | Cancel                                                                                                    |
| 2024/2025 Distinguished University Scholar (DUS) Award                                                                                                    |                                                                                                    | PDF 2                                                                                                    |
| Details Applications Apply Here                                                                                                    |                                                                                                    |                                                                                                    |
| Complete and submit the application below. The personal details will be populated with information fro<br>application, please click 'Save as Draft' below. You will be able to find and resume your application by | m your user profile where possible. Your entries are automatically saved while working within this site. Should you need to nav<br>clicking 'Applications' in the top navigation. | gate away from the site or close your browser before completing the                                                      |
| My Applications >                                                                                                    |                                                                                                    |                                                                                                    |
| You                                                                                                    | Application History:                                                                                                    | Any CRC applications you submit during the Fall 2024 term and                                                            |
|                                                                                                    |                                                                                                    | after will show on this tab.                                                                                             |
|                                                                                                    |                                                                                                    |                                                                                                    |
| HOME - REVIEWS APPLICATIONS PROGRE                                                                                                    | SS REPORTS CALENDAR                                                                                                    |                                                                                                    |
| Your Applications 💿                                                                                                    |                                                                                                    |                                                                                                    |
| All of your applications are listed below. The search, sort and f                                                                                                    | filtering options allow you to organize your applications as desired. Click the applica                                                                                           | tion title to access your draft or                                                                                       |
| You have no applications at this time                                                                                                    | rigress repuis.                                                                                                    |                                                                                                    |
| too nave no approarons at uns une.                                                                                                    |                                                                                                    |                                                                                                    |
| Florida State University Office<br>QUESTIONS? Email us 3012<br>Tallal                                                                                                    | e of Research<br>Westcott North Annex<br>hassee, FL 32306-1330                                                                                                    |                                                                                                    |